# Temat: Rysujemy figury geometryczne

### JAK WSTAWIAĆ RÓŻNE FIGURY GEOMETRYCZNE - lub inne obiekty

Większość figur w szybki i prosty sposób możesz narysować za pomocą przycisków znajdujących się w pasku narzędzi Rysunek. Tuż obok przycisku mamy Linię 🖊 , Prostokąt 💻 oraz Elipsę 🔍 . Jeśli jednak potrzebne nam są inne figury warto otworzyć narzędzie Kształt 📎 lub narzędzie Symbol. Aby narysować jedną z wybranych figur:

- 1. Kliknij przycisk z ikoną 🔲 Prostokąt lub 🔍 Elipsa.
- 2. Przesuń wskaźnik myszy na obszar rysunku.
- 3. Kliknij w miejscu, w którym chcesz narysować elipsę lub róg prostokąta,
- Trzymając wciśnięty LPM przeciągnij kursor aż do przeciwnego rogu. Puść LPM. jeżeli chcesz narysować kwadrat lub koło, przytrzymaj klawisz SHIFT.
- 5. Po narysowaniu figury puść przycisk myszy.

Jeśli chcesz wykonać więcej obiektów (figur) kliknij narzędzie 🔷 Kształty lub 🎯 Symbole Rozwiniesz je po wciśnięciu czarnej strzałki znajdującej się obok danej ikonki.

○ T 2 + % + → +

JAK ZMIENIĆ ROZMIAR WSTAWIANEGO OBIEKTU Zaznacz obiekt • W pasku narzędzi kliknij przycisk } z ikoną 🗟 Zaznacz.

Kliknij obiekt.

23

Zaznaczony obiekt zostanie otoczony zielonymi punktami. 🚽

#### Nasuń kursor na jeden z zielonych punktów znajdujących się na wierzchołku obramowania. 2

- Gdy kursor przybierze postać podwójnej strzałki: 💉 , schwyć wybrany punkt. Ø
- Nie puszczając przycisku i przesuwając kursor po przekątnej w dół lub do góry, powiększ lub pomniejsz obrazek.

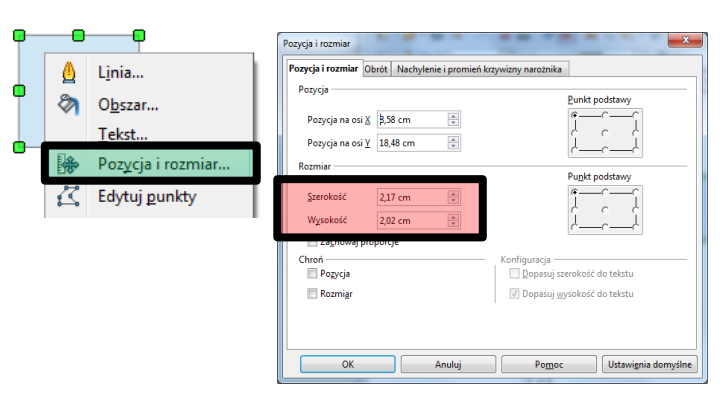

## ROZMIAR FIGUR I OBIEKTÓW IDEALNY

No tak. Ale co wtedy gdy potrzebować będę, aby uzyskać rozmiar idealny, taki co do nooo... 0,01mm? Jedna setna taka na "oko", czyli dzięki poprzedniemu sposobowi wychodzi rzadziej niż wygrana w TotoLotto ;-D. Spróbujmy więc inaczej!

tokat

🎯 r 🐡 r 🔲 r 🗩 r 👷 r 🔀 🌽 🔯 🔂 🔂 👘 r 🔤 r 🛃 r

- Kliknij na obiekt PPM
- Z Menu Podręcznego wybierz Pozycja i rozmiar
- Zmień Szerokość i wysokość na wybraną Acha!!!! – Koło i kwadrat to raczej mają tę samą wysokość i szerokość no nie????

#### Zadanie 1

- Narysuj figury geometryczne: koło, elipsę, kwadrat, prostokąt, trójkąt równoboczny, trapez.
- Ustaw figury w szeregu i ustal ich wysokość oraz szerokość tak, aby wyglądały na podobnych do siebie rozmiarów. (sposób 2)

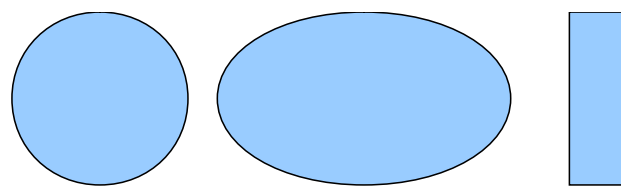

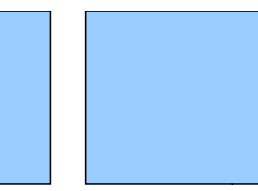

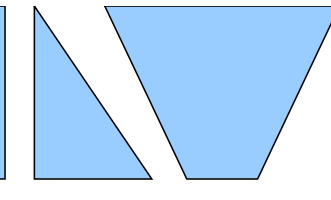

kolorów.

### Wypełnienie kolorem Aby wypełnić kolorem należy: Zaznaczyć obiekt i wybrać kolor na Pasku

Zadanie 2 Wypełnij każdą z figur dowolnym kolorem.

Zadanie 3 Wstaw slajd 2

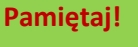

Jeżeli chcesz narysować kwadrat lub koto, przytrzymaj klawisz SHIFT.

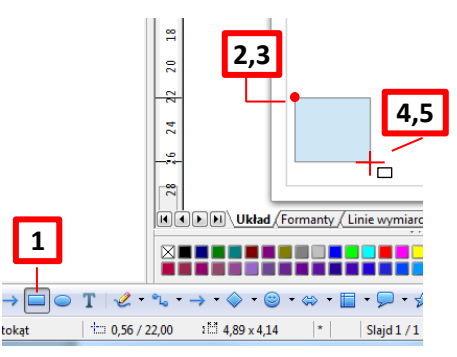

# JAK OBRÓCIĆ OBIEKT

Narzędzie OBRÓT to charakterystyczna strzałka znajdująca się na pasku RYSUNEK

• 🗩 • 🚖 • | 🖾 🔌 | 🖻 🟚

- Zaznacz obiekt
- Wciśnij narzędzie OBRÓT –
- Nasuń myszkę na narożny czerwony punkt te środkowe na każdym z boków służą do innych celów
- Trzymając wciśnięty LPM obróć

#### Zadanie 4

Narysuj kwadrat i obróć go jak na obrazku:

#### Zadanie 5

Wstaw nowy slajd. Wybierz 1 z rysunków i wykonaj. (Pozory mylą. Żaglówka na tym etapie to jedna z trudniejszych prac ;-D)

🗗 🔹 🦙

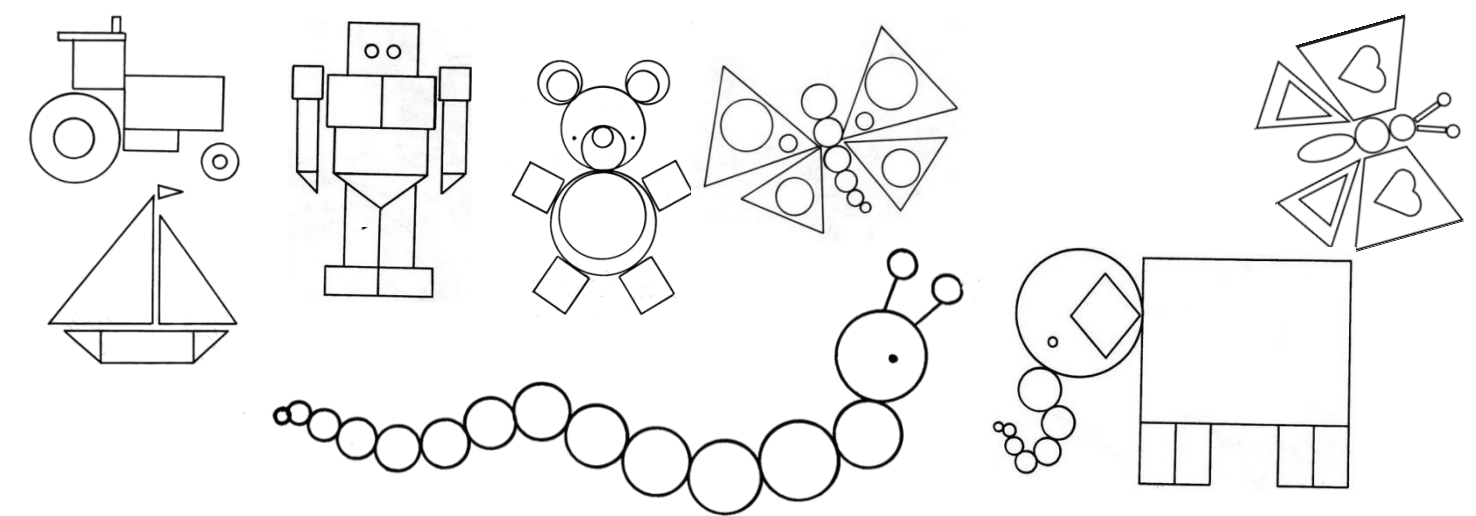

POMOC: Im mniejszy element tym większe powiększenie musisz zastosować. Na początek polecam klawisz CTRL + Rolka myszki. Do żaglówki przyda się pasek MENU Modyfikuj ► Odbij.

#### Zadanie 6\*\*\*\*\*

Wykonaj biedronkę. Wykorzystaj obiekty, które znajdziesz w narzędziach Kształt oraz Symbol

#### Zadanie 7\*\*\*\*\*

Wykonaj parę "na łące". Wykorzystaj obiekty, które znajdziesz w narzędziach Kształt oraz Symbol

#### Zadanie 8\*\*\*\*\*

Wybierz jeden z obrazków i wykonaj Aby obrócić trójkąt do "góry nogami" należy z paska Menu wybrać: Modyfikuj ► Odbij ► Pionowo

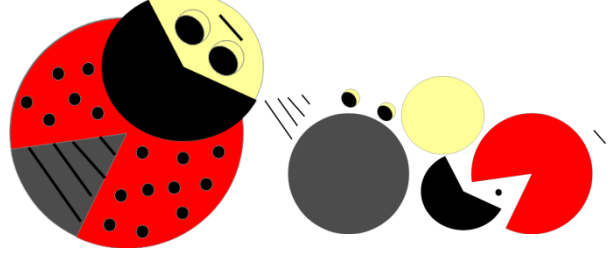

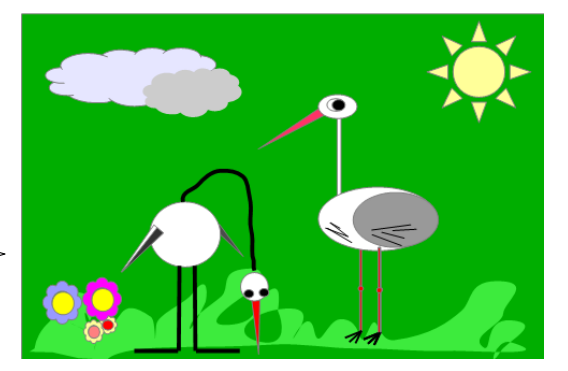

#### Praca domowa: Wykonaj notatkę.

- Napisz etapy wstawiania nowego obiektu
- Jak narysować idealny kwadrat lub idealną elipsę
- Napisz jak zmienić rozmiar obiektu. Wybierz sposób I lub II
- Jak obrócić obiekt

**CELUJEMY:** Zaprojektuj i wykonaj pieska z figur geometrycznych. Użyj programu **OpenOffice Draw**. Pracę zapisz na Pendrive, płytę, dyskietkę i przynieś do szkoły.

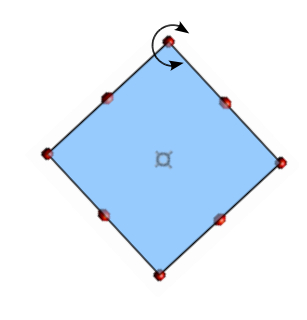